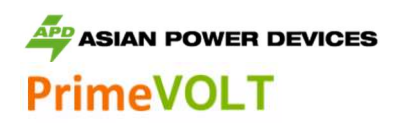

# Installer APP (SolarHope) User Manual

This manual describes the commissioning of PrimeVOLT inverters via APP after installation. Inverter working status and parameters and settings can be viewed through this APP, besides, the APP is also the tool for installer to configure inverter at site.

### 1. APP Downloading

Search and download APP "SolarHope" from Google Play and Apple Store, or scan the QR code on inverter front cover to reach APP download page directly.

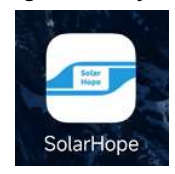

The APP should access with some permissions, such as device's location. Please grant rights that APP required.

### 2. Connect to Inverter

- 2.1 Turning on switches both DC and AC sides, to power ON inverter, LED indicator on inverter front cover will be flashing.
- 2.2 Open SolarHope APP, and click "Bluetooth Connection", then scan serial number barcode of inverter to connect,

You can also click "Manual Connection", APP will automatically search inverters nearby, click device in list to connect,

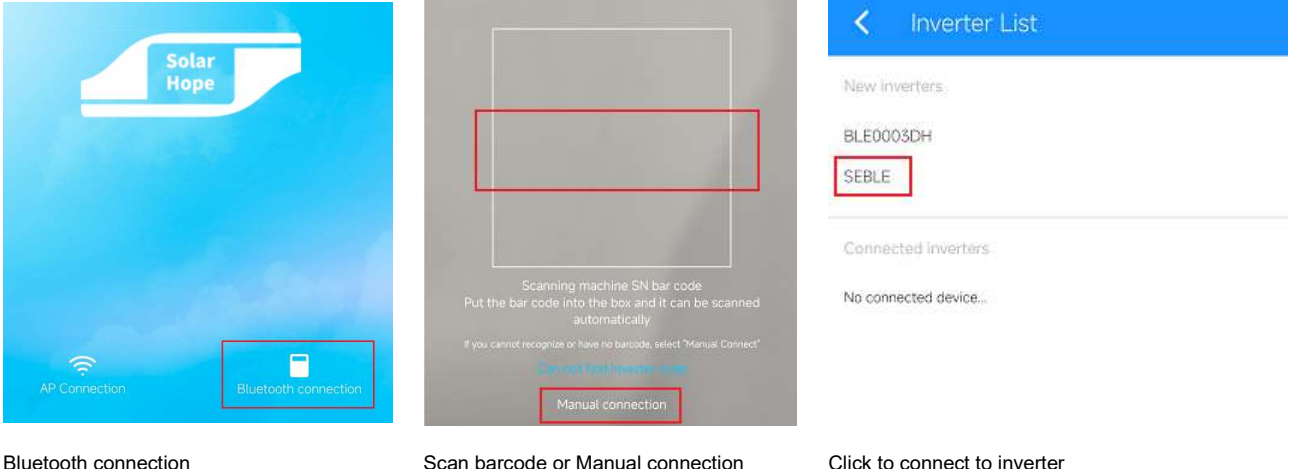

Scan barcode or Manual connection

### Click to connect to inverter

## 3. Check Inverter Settings

3.1 Defaultly, installer will login in Guest mode, which can check inverter running status, generation data, historical log, and basic setting (inverter firmware version, grid code, power quality response mode settings, grid protection settings).

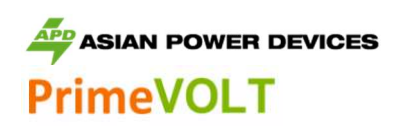

| SE 3KTL1711-11000003D                                                                                                    | Day Month Year                                                                     | SE 3KTL1711-11000003D                                  |
|----------------------------------------------------------------------------------------------------|------------------------------------------------------------------------------------|--------------------------------------------------------|
| 62.3kW 80.0kW<br>E-Today E-Total                                                                                                    | 2022-12-08<br>Sum: 20.40 kWl                                                       | A2-Grid absent<br>2022-12-07 21:40:10<br>Active        |
|                                                                                                    |                                                                                    | Al-Grid under voltage<br>2022-12-07 21:40:10<br>Active |
| 0.00W                                                                                                    |                                                                                    | A2-Grid absent<br>2020-12-04 17:29:07<br>Active        |
|                                                                                                    |                                                                                    | A1-Grid under voltage<br>2020-12-04 17:29:07<br>Active |
| Inverter running status                                                                                                    | Slide up for last Day, down for next Day                                           | Inverter historical log                                |
| Maintenance                                                                                                    | <b>〈</b> Grid Parameters                                                           | Voltage High Loss Level_1(V)<br>253                    |
| Basic information<br>Model Name<br>SE 5000HB-100<br>Serial number<br>2135-89030333DH<br>Master DSP Version<br>G9500-058300-06<br>Slave DSP Version<br>G9500-058300-05<br>CSB Version | Standard Code<br>AU (AS/NZS 4777.2/.3)                                             | Voltage Low Loss Level_1(V)<br>195.5                   |
|                                                                                                    | First Connect Delay Time(s)<br>120                                                 | Frequency High Loss Time Level_1(ms)<br>160            |
|                                                                                                    | Reconnect Delay Time (s)     Frequency Low loss Time Level_1(ms)       120     160 |                                                        |
|                                                                                                    | First Connect Power Gradient(%/min)<br>10                                          | Voltage High Loss Time LeveL1(ms)<br>1960              |
| DC-DC converter Version                                                                                                    | Reconnect Power Gradient(%/min)                                                    | Voltage Low Loss Time Level_1(ms)<br>1960              |
| Inverter firmware version                                                                                                    | Grid code setting (integrated Power Quality                                        | Grid protection settings                               |
|                                                                                                    | Response Mode settings)                                                            |                                                        |

## 4. Regional Safety Settings

4.1 Regional Safety Setting (Grid Code Setting) is a mandatory selection when configuring the system; the system will not operate if it is not selected.

For convenience the Regional Safety Settings are set by select the Region from the list provided in the Installer APP, the list is maintained with the latest setting required by AS/NZS4777.2:2020. Selection of a region automatically selects Power Quality Response Mode settings, including:

- Voltage balance mode (where available)
- Voltage and frequency limits
- Sustained operation for frequency variations
- Grid Protection
- Power Rate Limits
- Frequency Response Limits
- Voltage Disturbance Withstand
- Volt Var response
- Volt Watt response
- Fixed Power Factor Mode
- Reactive Power mode

4.2 Go to "Console > Access Management > Change User" page, to switch login mode to administrator, contact PirmeVOLT service center to get the password.

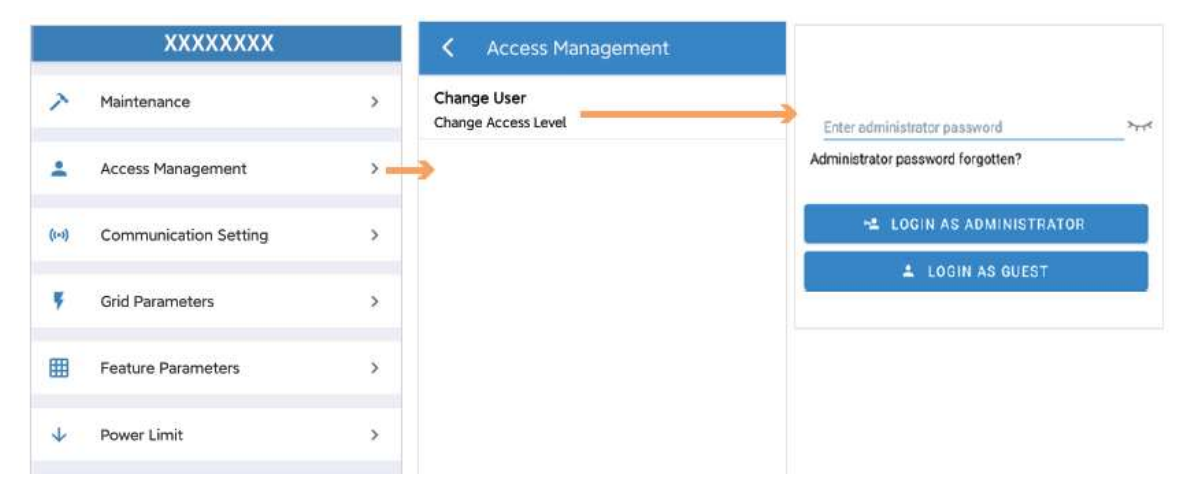

Access management

Change user level

Input Administrator password

4.3 Go to "Console > Grid Parameters" page, select region from "standard code" list.

| <b>&gt;</b> M | faintenance                         | > | <b>く</b> Grid Parameters                                             | Standard Code                      |
|---------------|-------------------------------------|---|----------------------------------------------------------------------|------------------------------------|
| <b>.</b> A    | Access Management                   | > | Standard Code<br>AU (AS/NZS 47772/.3)<br>First Connect Delay Time(s) | AU (AS/NZS4777.2:2020 Australia B) |
| <b>(••)</b> C | Communication Setting               | > | 60<br>Reconnect Delay Time (s)                                       | AU (AS/NZS4777.2:2020 Australia A) |
| F G           | Grid Parameters                     | > | 60<br>First Connect Power Gradient(%/min)                            | AU (AS/NZS4777.2:2020 Australia C) |
| F F           | eature Parameters                   | > | 10<br>Reconnect Power Gradient(%/min)                                | NZ (AS/NZS4777.2:2020 New Zealand) |
| ↓ Р           | 'ower Limit                         | > |                                                                      | Cancel                             |
| Console >     | <ul> <li>Grid Parameters</li> </ul> |   | Grid Parameters Page                                                 | Standard codes to select           |

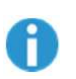

- 1. Please inquire local grid operator about the right "Region Code" to select.
- 2. All PrimeVOLT inverters exported to Australia and New Zeeland markets meet AS/NZS4777.2:2020 requirements, with firmware support "Region Code" setting.
- 3. Please contact PrimeVOLT service center and distributors for assistant if meet challenges during installation.